## 1. Proszę wejść na stronę https://e-learning.pcz.pl/

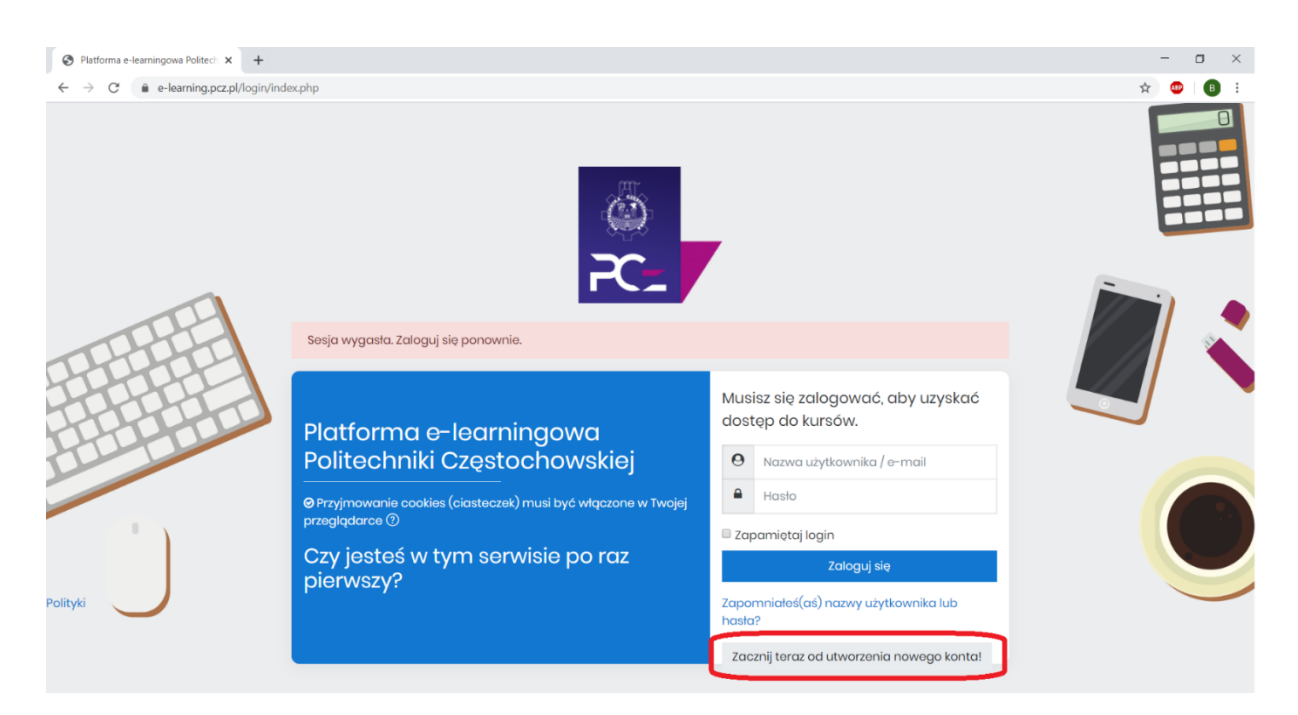

2. Proszę wypełnić wszystkie pola i kliknąć przycisk "Utwórz moje nowe konto" (proszę nie zaznaczać opcji: "Czy jesteś nauczycielem akademickim?")

| Platforma c-los                      | arnina  | owa Politachniki Czastachowskiaj                                                                                      |  |  |  |
|--------------------------------------|---------|----------------------------------------------------------------------------------------------------|--|--|--|
| Plutionnu e-let                      | arring  | owa Politech liki Częstochowskiej                                                                                     |  |  |  |
| Nowe konto                           |         |                                                                                                    |  |  |  |
|                                      |         | - Zwiń wszystko                                                                                                    |  |  |  |
| <ul> <li>Wybierz nazwę uż</li> </ul> | żytkown | ika oraz hasło, które będą używane do logowania                                                                       |  |  |  |
| Nazwa użytkownika                    | 0       |                                                                                                    |  |  |  |
|                                      |         | Hasto musi mieć znaków co naimniej: 8. liczb co naimniej: 1. matych liter co naimniej: 1. dużych liter co naimnioj: 1 |  |  |  |
| Hasto                                | Ø       |                                                                                                    |  |  |  |
|                                      |         |                                                                                                    |  |  |  |
| <ul> <li>Więcej szczegółó</li> </ul> | w       |                                                                                                    |  |  |  |
| E-mail                               | 0       |                                                                                                    |  |  |  |
| E-mail (lassana san)                 | 0       |                                                                                                    |  |  |  |
| E-mail (Joszaza raz)                 | 0       |                                                                                                    |  |  |  |
| Imiq                                 | O       |                                                                                                    |  |  |  |
| Nazwisko                             | Ø       |                                                                                                    |  |  |  |
| Miasto                               |         |                                                                                                    |  |  |  |
| Kraj                                 |         | Polska e                                                                                                    |  |  |  |
| <ul> <li>Inne pola</li> </ul>        |         |                                                                                                    |  |  |  |
| Jodnostka PCz                        | O       | Wybiorz ¢                                                                                                    |  |  |  |
|                                      |         | Czy jostoś nauczycielem akadomickim?                                                                                  |  |  |  |
|                                      |         |                                                                                                    |  |  |  |

3. Proszę zapoznać się z Informacją o plikach cookies, Polityką prywatności oraz Regulaminem platformy e-learningowej Politechniki Częstochowskiej. Aby kontynuować należy wyrazić zgodę na ww. regulacje poprzez zaznaczenie odpowiednich pól.

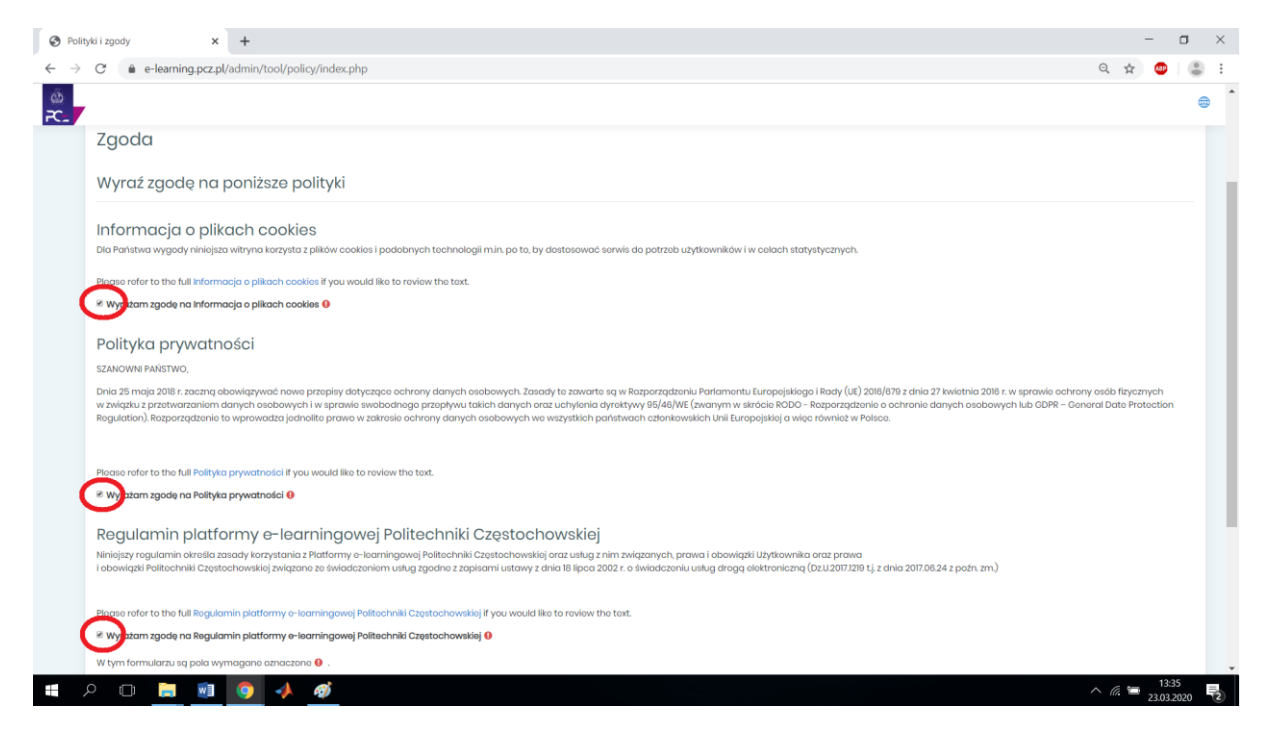

4. Na adres e-mail podany w formularzu zostanie wysłana automatyczna wiadomość, w celu potwierdzenia zamiaru utworzenia konta na platformie e-learningowej Politechniki Częstochowskiej. Aby potwierdzić zamiar utworzenia konta należy kliknąć załączony link lub skopiować adres do pola adresowego przeglądarki internetowej i nacisnąć klawisz "enter".

5 .Po zalogowaniu się na swoje konto użytkownik znajduje się w "kokpicie" skąd poprzez Menu -Strona główna ma dostęp do wszystkich kursów (przedmiotów) na platformie e-learningowej Politechniki Częstochowskiej posegregowanych wg Wydziałów i kierunków studiów.

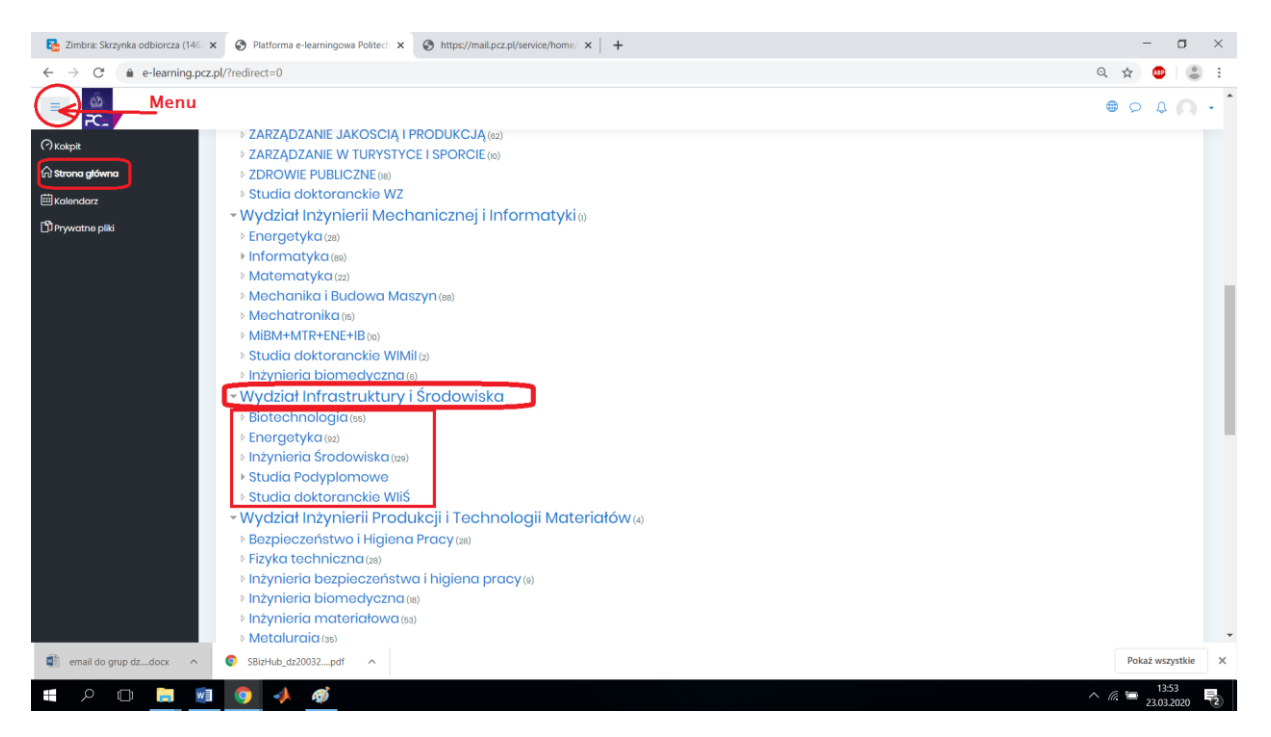

6. Proszę wyszukać odpowiedni kurs (przedmiot). Nazwy kursów ustalane są zgodnie z poniższym schematem.

| 🛃 Zimbra: Skrzynka odbiorcza (146 🗙 📀 e-lea                            | arning.pcz.pl: Inżynieria Środ 🗙 🥻                                                          | https://mail.pcz.pl/service/home ×   +                                                     |       | - a ×             |  |
|------------------------------------------------------------------------|---------------------------------------------------------------------------------------------|--------------------------------------------------------------------------------------------|-------|-------------------|--|
| $\leftrightarrow$ $\rightarrow$ C $($ $a$ e-learning.pcz.pl/course/inv | dex.php?categoryid=27&browse                                                                | e=courses&perpage=20&page=4                                                                | ☆     | 😐 🌐 E             |  |
|                                                                        |                                                                                             |                                                                                            | ● Q 4 | - n -             |  |
| (Экокріt                                                               | Kokpit Kursy                                                                                | Wydział Infrastruktury i Środowiska Inżynieria Środowiska                                  |       |                   |  |
| 🔂 strona główna                                                        |                                                                                             |                                                                                            |       | 522               |  |
| 🖽 Kalendarz                                                            | Kategorie kursów:                                                                           | Wydział Infrastruktury i Środowiska / Inżynieria Środowiska                                | ٠     | £Ç3 ▼             |  |
| Prywatne pliki                                                         |                                                                                             | Przeszukaj kursy: Wykonaj                                                                  |       |                   |  |
|                                                                        | « 1 2 3 4                                                                                   | 5 6 7 »                                                                                    |       |                   |  |
|                                                                        | 💱 Ciepłownictwo i Og                                                                        | grzewnictwo - projekt - RS - 2019-20ST &                                                   |       | i                 |  |
|                                                                        | Techniki rekultyvacji i zagospodarowania obszarów zdegradowanych - wykład - IK 2019-20ST ** |                                                                                            |       |                   |  |
|                                                                        | 💱 Gospodarka wodn                                                                           | a i ochrona wód - Owiczenia - IK 2019-20ST                                                 |       | i                 |  |
|                                                                        | Gospodarka wodn                                                                             | a i ochrona wód wykład IK2019-205T = ST - studia stacjonarne<br>NS - studia niestacjonarne |       | i                 |  |
|                                                                        | 💱 Techniki rekaltywa                                                                        | cji i zagospodarowana obszarów zdegradowanych - ćwiczenia - IK 2019-20ST 🏶                 |       | i                 |  |
|                                                                        | Informatyczne Poc                                                                           | tu forma zajęć<br>Istawy Projektawania - Laboratorium - IZ 2019-20NS 🤦                     |       | i                 |  |
|                                                                        | 💱 Meteorologia i klim                                                                       | atologia - ćwiczenia - AŚ 201 <del>0</del> -20NS <b>4</b>                                  |       | i                 |  |
|                                                                        | 💱 Meteorologia i klim                                                                       | atologia - wykład - AŚ 2019-20NS 🕰                                                         |       | i .               |  |
| 🔹 email do grup dzdocx \land 🌀 SBizHi                                  | ub_dz20032pdf                                                                               |                                                                                            | Pol   | każ wszystkie 🛛 🗙 |  |

7. Aby zapisać się do kursu (przedmiotu) należy kliknąć na link do wyszukanego przedmiotu, a następnie kliknąć na przycisk "Zapisz mnie". W zależności od decyzji prowadzącego może być wymagany klucz dostępu do kursu, który będzie udostępniany grupie dziekańskiej drogą e-mailową.

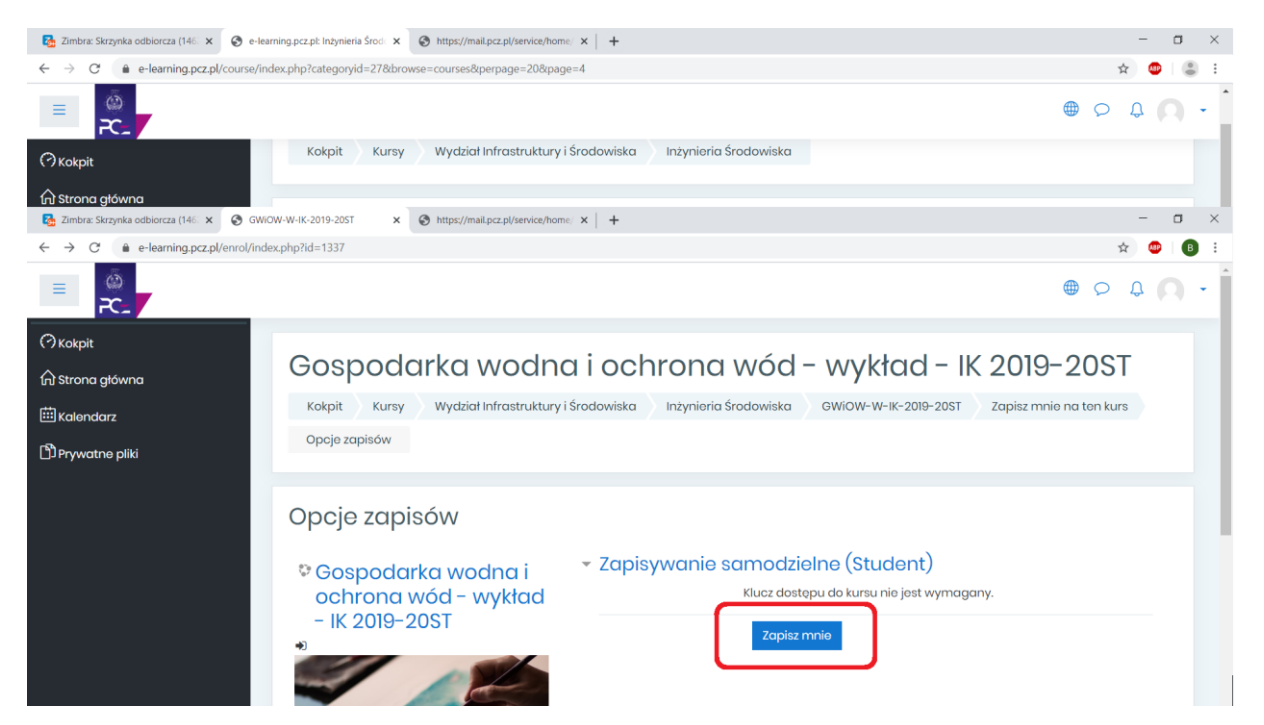

Powodzenia 😳

Oprac.: Rafał Jasiński